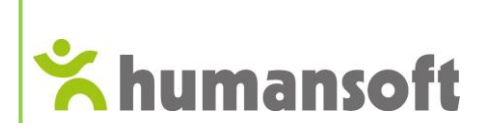

# Instrukcja instalacji Demo Coraxa wraz z MSSQL 2012 express

Radom, styczeń 2020 Opracowanie: Humansoft Sp. z o.o.

Humansoft Sp. z o.o. 26-600 Radom, ul. Grabowa 15 tel./fax (048) 360 89 58, 360 89 09

http://www.humansoft.pl e-mail: biuro@humansoft.pl

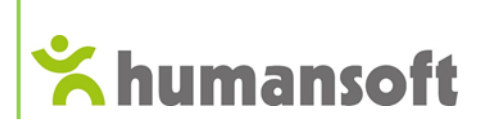

### Spis treści

| 1.  | Pobranie pliku ze strony humansoft.pl   | 3 |
|-----|-----------------------------------------|---|
| 2.  | Kim jest partner handlowy?              | 4 |
| 2.2 | Zalety współpracy z partnerem           | 5 |
| 3.  | Instalacja programu Corax w wersji demo | 5 |

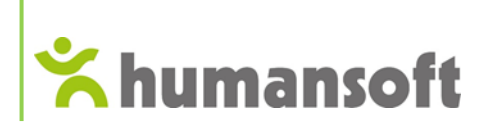

## 1. Pobranie pliku ze strony humansoft.pl

W pierwszej kolejności należy wejść na stronę internetową: <u>www.humansoft.pl</u> i przejść do zakładki: PROGRAMY  $\rightarrow$  Programy dla małych firm  $\rightarrow$  Sprawdź programy Corax i MiniCorax.

|                   |                                                                                          | S. 2                                                                                                    | 18 360 89 58 biuro@humansoft.pl |
|-------------------|------------------------------------------------------------------------------------------|----------------------------------------------------------------------------------------------------|---------------------------------|
| <b>*humansoft</b> | PROGRAMY ~ USŁUGI KLIENCI                                                                | SIEĆ SPRZEDAŻY WIEDZA O NAS ~ KONTAKT                                                                                                    | ZALOGUJ                         |
| TWORZ<br>SYS      | System ERP – HermesSQL ><br>Business Intelligence – QLIK ><br>Programy dla małych firm > | Programy dla małych firm<br>Szukasz programu do swojej firmy? Nie<br>inwestuj w klika systemów. Kupując program<br>Miniciorax lub Corax usprawnisz działanie<br>firmy, dzięki jednemu systemowi.<br>Wybierz jeden z programów i wygodnie<br>prowadź swoją firmę!<br>> Sprawdź programy Corax i MiniCorax<br>> Promocje dla nowych klientów<br>> Promocje dla użytkowników |                                 |

Następnie należy pobrać program Corax. Plik powinien mieć około 1,9GB.

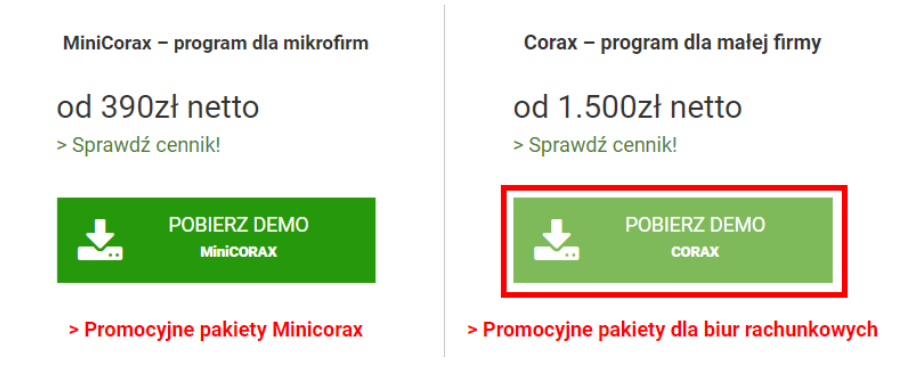

Po kliknięciu "POBIERZ DEMO CORAX" wyświetli się formularz, który należy wypełnić

| Wypełnij poniższe pola, aby pobrać wersję demo.                                                                                                    | ^ |
|----------------------------------------------------------------------------------------------------|---|
| Nazwa firmy*                                                                                                    |   |
|                                                                                                    |   |
| Imię i nazwisko*                                                                                                    |   |
|                                                                                                    |   |
| Adres email*                                                                                                    |   |
|                                                                                                    |   |
| Numer telefonu*                                                                                                    |   |
|                                                                                                    |   |
| Poprzez wysłanie ww. formularza wyrażam zgodę na przetwarzanie moich danych osobowych w nim zawartych przez Humansoft Sp. z o.o. w zakresie niezbędnym do kontaktu w celu dostarczenia/udostępnienia wersil demonstracyjnej programu Corax oraz kontaktu celem przedstawienia oferty produktów i usług Humansoft Sp. z o.o. Zgadzam się jednocześnie na wykorzystanie w tym celu śrotków komunikacji elektronicznej.* |   |
| Wyrazam zgodę na przetwarzanie danych zawartych w formularzu w celach marketingu produktów i usług administratora, w tym poprzez za pośrednictwem środków komunikacji elektronicznej oraz telekomunikacyjinych urządzeń końcowych, przez podmioty przez samego administratora oraz jego partnerów handlowych.*                                                                                                    |   |
| Nadministratorem danych jast Humanooft Sp. z.o. Szczagół) odwiadczań i obowiąski informacyjne zawaste ag w czysałnej i przejrzystej formia w " <u>Bolines grunstmodor</u> "                                                                                                    |   |
| Ograniczenia wersji demo:<br>- max. 300 dokumentów<br>- max. 5 pracowników<br>- max. 5 środków trwałych                                                                                                    |   |
| POBIERZ                                                                                                    | ~ |

Instrukcja instalacji Demo Coraxa wraz z MSSQL 2012 express

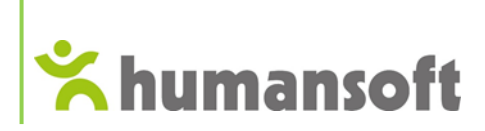

Po wypełnieniu formularza pozostaje do zaznaczenia zgoda na przekazanie danych z formularza, jednemu z naszych partnerów handlowych Humansoft.

Kim jest partner i czy opłaca się kontakt z nim; zostało opisane w punkcie "2. Kim jest partner handlowy?".

```
Wyrażam zgodę na przetwarzanie danych zawartych w formularzu w celach marketingu produktów i usług administratora, w tym poprzez za pośrednictwem środków komunikacji elektronicznej oraz telekomunikacyjnych urządzeń końcowych, przez podmioty przez samego administratora oraz jego partnerów handlowych.*
```

Oczywiście można nie wyrazić zgody na przekazanie danych partnerowi.

#### 2. Kim jest Partner Handlowy?

Partner handlowy jest to firma, która w imieniu Humansoft sprzedaje, wdraża i konfiguruje stworzone prze nas oprogramowanie. Dodatkowo partnerzy oferują opiekę nad klientem tzn. w razie pytań lub chęci zakupu rozwiązania indywidualnego, można się z takim partnerem skontaktować. Punkty na mapie oznaczają miasta, w których siedziby posiadają Partnerzy handlowi Humansoft Sp. z o.o.

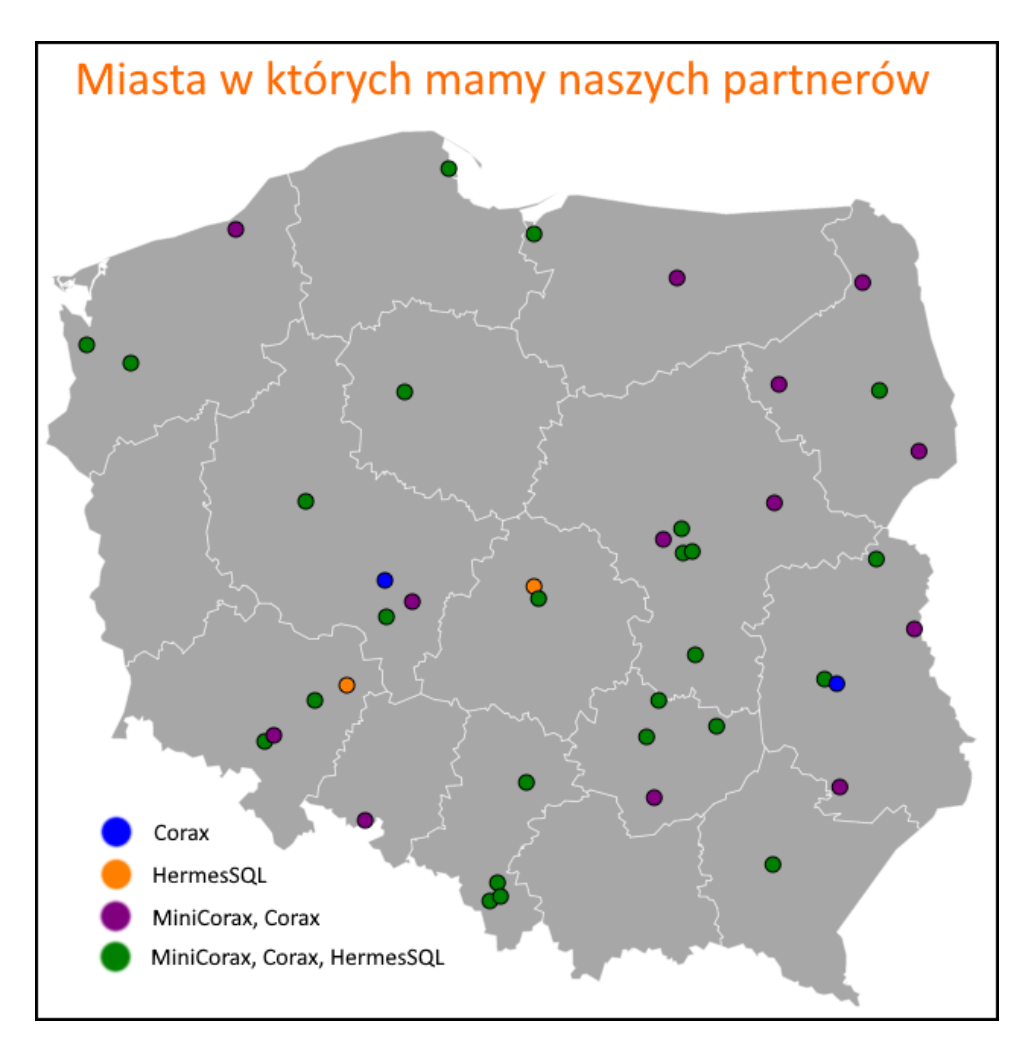

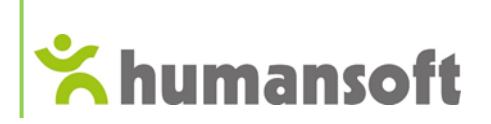

Obecnie współpracujemy z 63 partnerami z 42 miejscowości w Polsce z czego 61 oferuje wsparcie w zakupie i instalacji MiniCoraxa i/lub Coraxa. Kontakt do każdego z partnerów znajdą Państwo przechodząc do zakładki "**SIEĆ SPRZEDAŻY**" i wybierając odpowiednie województwo. Oczywiście partner nie musi być z tego samego województwa co Państwa firma. Im bliżej tym lepiej i wygodniej!

|                   |                 |        |         |                |        |              | Ç       | 48 360 89 58 | biuro@humansoft.pl |
|-------------------|-----------------|--------|---------|----------------|--------|--------------|---------|--------------|--------------------|
| <b>☆humansoft</b> | Programy $\sim$ | USŁUGI | KLIENCI | SIEĆ SPRZEDAŻY | WIEDZA | 0 nas $\sim$ | KONTAKT | ZALOGUJ      |                    |

Po wypełnieniu formularza razem z udzieleniem zgody na przekazanie danych partnerowi handlowemu, zostaniecie Państwo poproszeni o adres Waszej firmy, na podstawie którego Dział Handlowy Humansoft przekazuje kontakt Partnerowi Handlowemu odpowiedniemu dla Waszego miejsca prowadzenia biznesu celem pomocy przy poznaniu funkcjonalności systemu czy przedstawieniu dopasowanej oferty handlowej oraz podjęciu dalszej współpracy jeśli zajdzie taka potrzeba.

#### 2.2 Zalety współpracy z partnerem

- Lepiej bliżej niż dalej zależy nam na tym, aby nie generować niepotrzebnych kosztów dojazdu, które leżą po stronie klienta, dlatego jeśli Państwa firma znajduje się np. województwie Zachodniopomorskim, wygodniej i taniej będzie nawiązać współpracę z partnerem właśnie z tego województwa.
- Wsparcie przeszkolonych specjalistów każdy partner przechodzi szkolenie zakończone egzaminem, który potwierdza zaznajomienie się z nowymi funkcjonalnościami programu. Szkolenia odbywają się cyklicznie. Partnerzy posiadają wiedzę na wysokim poziomie co gwarantuje dobrą i szybką obsługę Państwa firmy. Firma Humansoft posiada specjalny Dział Partnerski, który zawsze jest w gotowości wesprzeć Partnera Handlowego, w razie potrzeby, a co za tym idzie jego klienta.
- Partner to często szybszy kontakt partner jest rekomendowanym opiekunem z ramienia producenta, który jest zawsze na miejscu. Partnerzy posiadają ograniczoną liczbę klientów tak aby obsługa każdego była jak najszybsza i na wysokim poziomie. Do tego zawsze mają szybkie wsparcie z Działu Partnerskiego.

#### 3. Instalacja programu Corax w wersji demo

Przed przystąpieniem do instalacji oprogramowania należy zainstalować .NET framework w wersji przynajmnije 2.0. Jednak jeśli posiadamy go w wersji wyższej, należy przejść do "Funkcje systemu windows" i zaznaczyć pozycję tak jak na obrazku poniżej.

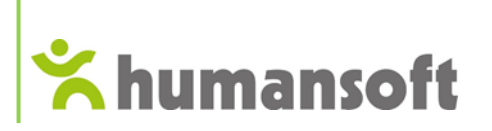

| 📷 Funkcje systemu Windows                                       |                                        | _                             |                      |                       | $\times$     |
|-----------------------------------------------------------------|----------------------------------------|-------------------------------|----------------------|-----------------------|--------------|
| Włącz lub wyłącz funkcj                                         | e systemu Wi                           | ndows                         |                      |                       | ?            |
| Aby włączyć funkcję, zaznacz je<br>pole wyboru. Wypełnione pole | j pole wyboru. Ał<br>oznacza, że tylko | oy wyłączyć t<br>część funkcj | funkcji<br>ii jest i | ę, wyczy:<br>włączoni | ść jej<br>a. |
| 🕀 🔳 📜 .NET Framework 3.5 (                                      | zawiera wersje .N                      | ET 2.0 i 3.0)                 |                      |                       | ^            |
| 🖽 🔳 📜 .NET Framework 4.6 A                                      | dvanced Services                       | 5                             |                      |                       |              |
| Filtr TIFF IFilter system                                       | nu Windows                             |                               |                      |                       |              |
| 🔽 📜 Funkcja Drukuj w form                                       | nacie PDF firmy N                      | licrosoft                     |                      |                       |              |
| 🖽 🗹 📜 Funkcje multimedialn                                      | e                                      |                               |                      |                       |              |
| 🖽 🔲 📕 Hyper-V                                                   |                                        |                               |                      |                       |              |
| Internet Explorer 11                                            |                                        |                               |                      |                       |              |
| 🗄 🔲 📜 Internetowe usługi in                                     | formacyjne                             |                               |                      |                       |              |
| 🔽 📜 Klient folderów robo                                        | zych                                   |                               |                      |                       |              |
| 🗌 📜 Klient Telnet                                               |                                        |                               |                      |                       |              |
| L Klient TFTP                                                   |                                        |                               |                      |                       |              |
| MultiPoint Connector                                            |                                        |                               |                      |                       |              |
| 🖂 📙 Obsługa interfejsu AP                                       | l kompresji RDC                        |                               |                      |                       | $\sim$       |
|                                                                 |                                        | ОК                            |                      | Anulu                 | ıj           |

Nastepnie przechodzimy do pobranego pliku.

| Nazwa           | Data modyfikacji | Тур       | Rozmiar      |
|-----------------|------------------|-----------|--------------|
| 쁲 CoraxDemo.exe | 29.01.2020 09:32 | Aplikacja | 1 675 742 KB |

Pobrany plik jest w formacie \*.exe ponieważ został utworzony jako samorozpakowujące się archiwum, co oznacza, że nie potrzebujemy osobnego programu do wypakowania. Po dwukrotnym kliknięciu w plik, otworzy się okno, w którym należy wskazać miejsce docelowe rozpakowanego katalogu.

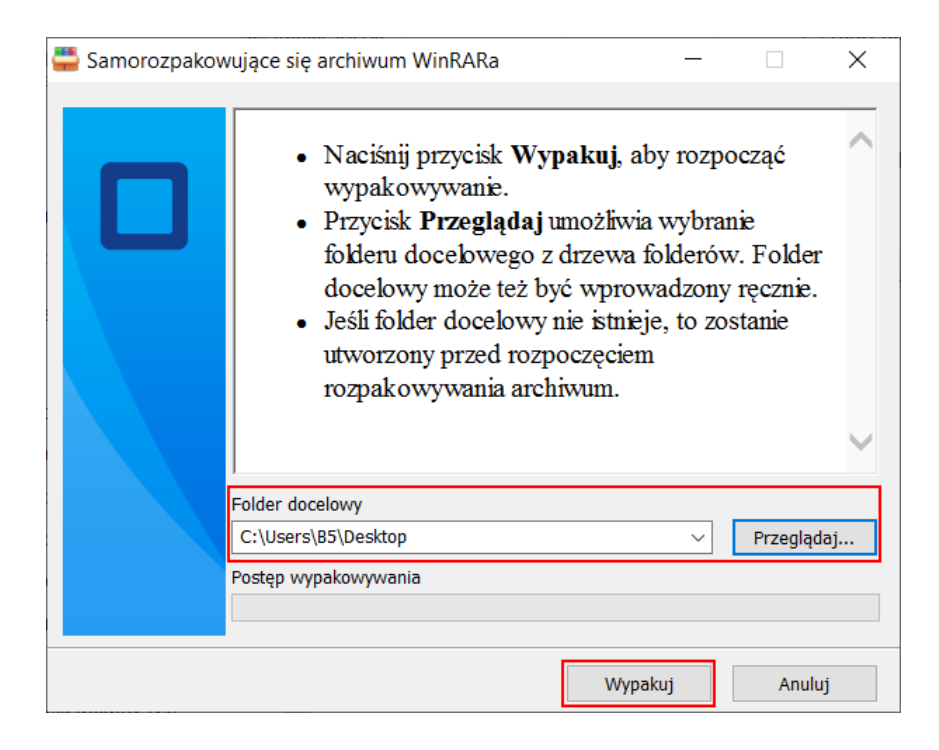

Instrukcja instalacji Demo Coraxa wraz z MSSQL 2012 express

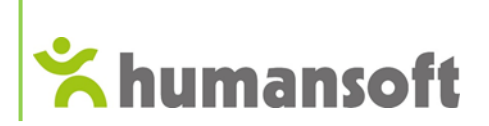

Po kliknięciu "**Wypakuj**" należy wejść do wypakowanego folderu a następnie otworzyć plik "**setup.exe**", aby rozpocząć instalację oprogramowania.

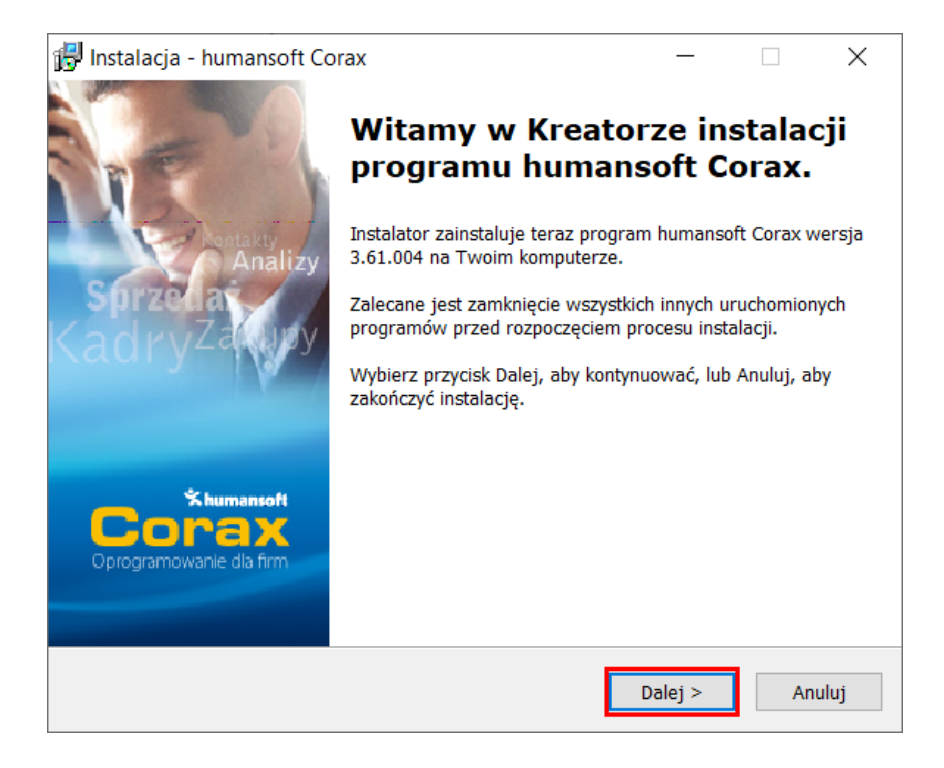

Plik instalacyjny wyposażony jest w automat, więc proces instalacji wymaga minimalnej ingerencji użytkownika.

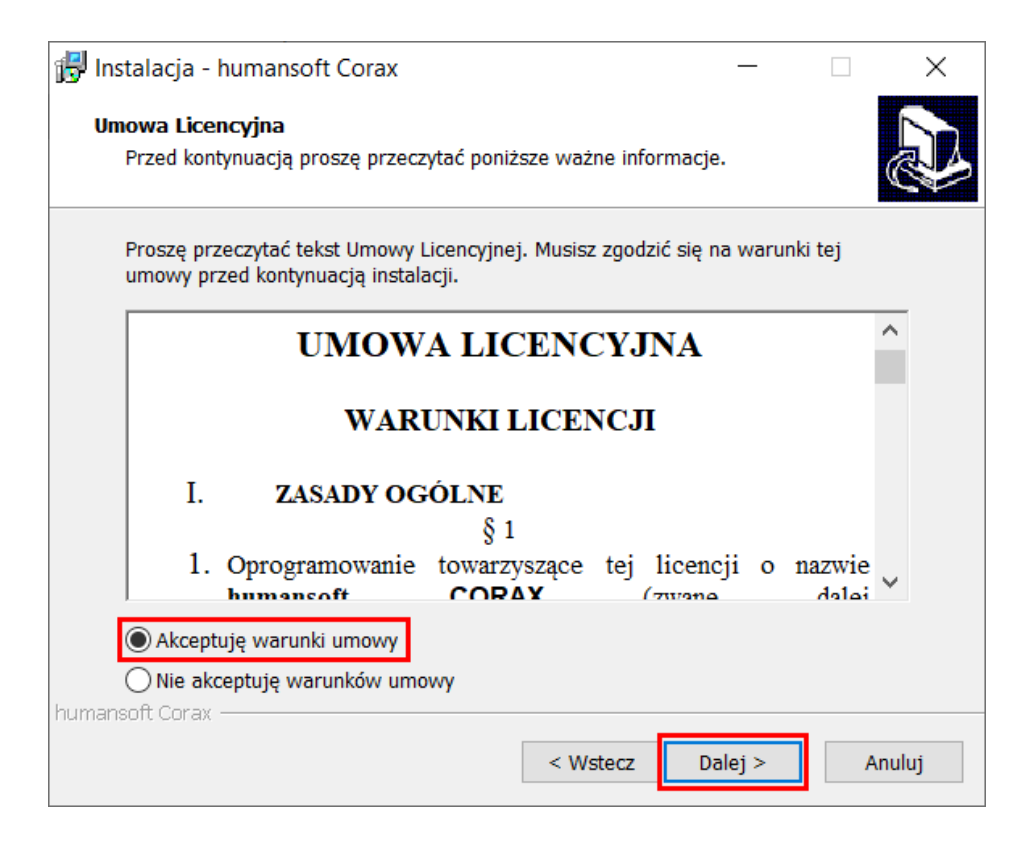

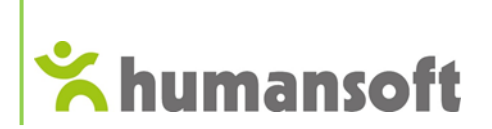

Po zapoznaniu się i zaakceptowaniu warunków umowy licencyjnej przechodzimy dalej.

| 17  | Instalacja - humansoft Corax                                                     | -                 | -         |        | $\times$ |
|-----|----------------------------------------------------------------------------------|-------------------|-----------|--------|----------|
|     | Wybierz docełową lokalizację<br>Gdzie ma być zainstalowany program humansoft Cor | rax?              |           |        |          |
|     | Instalator zainstaluje program humansoft Co                                      | orax do poniższe  | ego fold  | eru.   |          |
|     | Kliknij przycisk Dalej, aby kontynuować. Jeśli chcesz<br>przycisk Przeglądaj.    | określić inny fol | der, klik | nij    |          |
|     | D:\Corax 3.63.003                                                                |                   | Przeg     | glądaj |          |
|     |                                                                                  |                   |           |        |          |
|     |                                                                                  |                   |           |        |          |
|     |                                                                                  |                   |           |        |          |
|     |                                                                                  |                   |           |        |          |
| bus | Potrzeba przynajmniej 0,7 MB wolnego miejsca na d                                | lysku.            |           |        |          |
| nun | < Wst                                                                            | ecz Dalej         | >         | Anu    | luj      |

Należy wskazać miejsce instalacji programu lub pozostawić lokalizację bez zmian.

| 🕞 Instalacja - humansoft Corax 🛛 —                                                                                                 |       | ×      |
|----------------------------------------------------------------------------------------------------|-------|--------|
| Zaznacz komponenty<br>Które komponenty mają być zainstalowane?                                                                     |       | ð      |
| Zaznacz komponenty, które chcesz zainstalować, odznacz te, których nie c<br>zainstalować. Kliknij przycisk Dalej, aby kontynuować. | hcesz |        |
| Użytkownika                                                                                                    |       | $\sim$ |
| Corax                                                                                                    |       |        |
| SQL Server 2012                                                                                                    |       |        |
| 🗹 Firma przykładowa                                                                                                    |       |        |
|                                                                                                    |       |        |
| Wybrane komponenty wymagają co najmniej 512,0 MB na dysku.                                                                         |       |        |
| humansoft Corax                                                                                                    |       |        |
| < Wstecz Dalej >                                                                                                    | ŀ     | Anuluj |

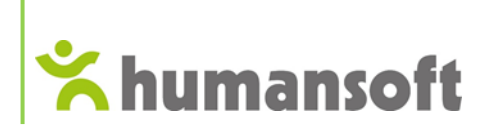

W tym kroku wybieramy komponenty do zainstalowania. Ponieważ program Corax korzysta z tabel utworzonych w bazie danych, potrzebuje zainstalowania MSSQL.

Dodatkowo zachęcamy do zaznaczenia opcji "**Firma przykładowa**" co spowoduje stworzenie firmy testowej z artykułami, kontrahentami i dokumentami a wszystko po co, aby klient mógł od razu zapoznać się z możliwościami programu.

| 😽 Instalacja -        | humansoft C                      | Corax                       |          | _       |    | ×     |
|-----------------------|----------------------------------|-----------------------------|----------|---------|----|-------|
| Połączenia<br>Wprowad | <b>SQL</b><br>ź dane potrzeb     | one do połączenia           | a        |         |    | Ð     |
| Naz                   | wa serwera:                      |                             |          |         |    |       |
| DE                    | SKTOP-NO4VIO                     | F\SQLEXPRESS                |          |         |    |       |
|                       |                                  |                             |          |         |    |       |
| 0                     | Uwierzytelnian<br>Uwierzytelnian | ie Windows<br>ie SQL Server |          |         |    |       |
|                       | Użytkownik:                      | sa                          |          |         |    |       |
|                       | Hasło:                           | •••••                       |          |         | ĺ  |       |
|                       |                                  |                             |          |         |    |       |
|                       |                                  |                             |          |         |    |       |
| humansoft Corax       |                                  |                             | < Wstecz | Dalej > | Ar | nuluj |

Należy ustalić hasło do SQL, które musi mieć długość minimum 7 znaków z przynajmniej 3 grup (np. Haslo19):

- małe litery (abcde)
- duże litery (ABCDE)
- cyfry (12345)
- znaki niealfabetyczne (!@#\$%^&)

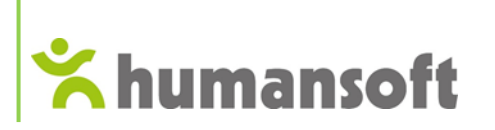

| 🙀 Instalacja - humansoft Corax                                                         | _         |             | ×      |
|----------------------------------------------------------------------------------------|-----------|-------------|--------|
| <b>Wybierz folder Menu Start</b><br>Gdzie mają być umieszczone skróty do programu?     |           |             |        |
| Instalator stworzy skróty do programu w poniższym                                      | folderze  | Menu Starl  | t.     |
| Kliknij przycisk Dalej, aby kontynuować. Jeśli chcesz określić<br>przycisk Przeglądaj. | inny fold | er, kliknij |        |
| Humansoft                                                                              |           | Przegląda   | aj     |
|                                                                                        |           |             |        |
|                                                                                        |           |             |        |
|                                                                                        |           |             |        |
|                                                                                        |           |             |        |
| humansoft Corax                                                                        | Dalej >   | •           | Anuluj |

W kolejnym kroku wybieramy folder w Menu Startu, w którym ma zostać utworzony skrót do programu.

| 🕞 Instalacja - humansoft Corax                                                                                          | —            |       | ×      |
|----------------------------------------------------------------------------------------------------|--------------|-------|--------|
| Gotowy do rozpoczęcia instalacji<br>Instalator jest już gotowy do rozpoczęcia instalacji progra<br>na twoim komputerze. | mu humansoft | Corax |        |
| Kliknij przycisk Instaluj, aby kontynuować instalację.                                                                  |              |       |        |
|                                                                                                    |              |       |        |
|                                                                                                    |              |       |        |
|                                                                                                    |              |       |        |
|                                                                                                    |              |       |        |
|                                                                                                    |              |       |        |
|                                                                                                    |              |       |        |
| humansoft Corax                                                                                                    | Instaluj     |       | Anuluj |

Kiedy przejdziemy przez opisane kroki można rozpocząć instalację oprogramowania.

# **☆humansoft**

| 🛃 Instalacja - humansoft Corax 🛛 🚽 🚽                                                                       |   | ×      |
|----------------------------------------------------------------------------------------------------|---|--------|
| <b>Instalacja</b><br>Poczekaj, aż instalator zainstaluje aplikację humansoft Corax na Twoim<br>komputerze. |   |        |
| Dekompresja plików<br>D:\Corax 3.63.003\Grafika Corax\popup_2_7.png                                        |   |        |
|                                                                                                    |   |        |
|                                                                                                    |   |        |
|                                                                                                    |   |        |
|                                                                                                    |   |        |
| humansoft Corax                                                                                            |   |        |
|                                                                                                    | A | Anuluj |

W pierwszej kolejności instaluje się program Corax.

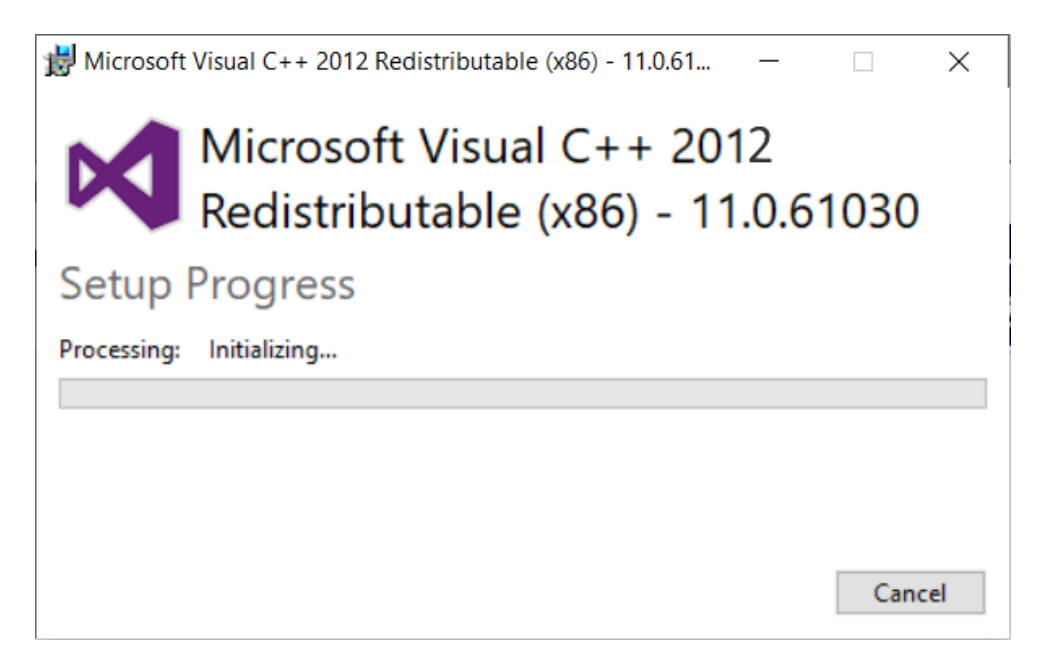

A następnie MSSQL Server.

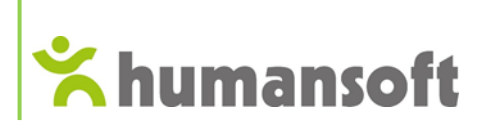

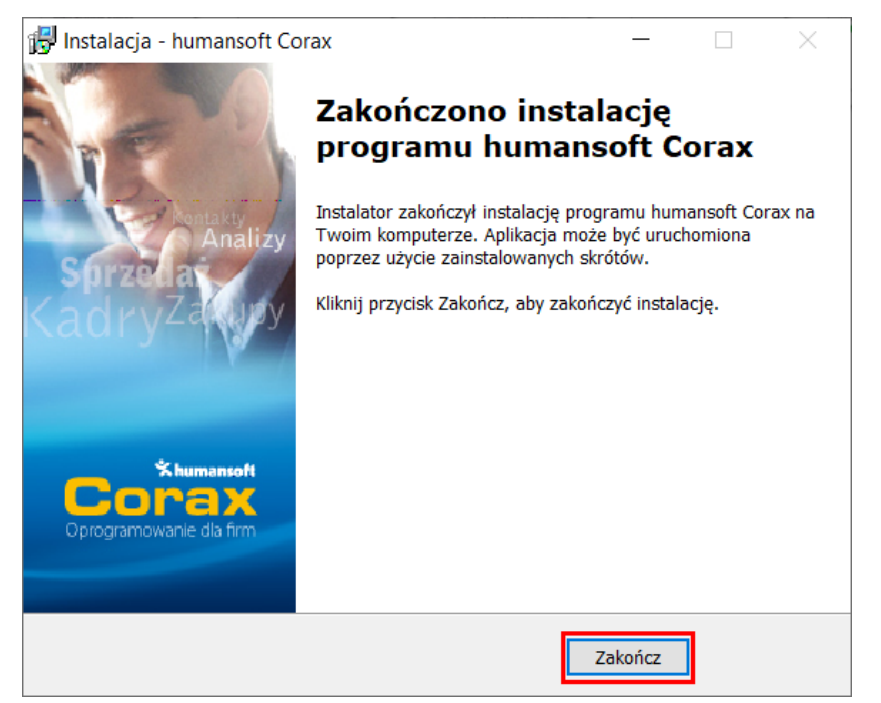

Po zakończonej instalacji należy kliknąć "Zakończ" a następnie uruchomić program.

| 😅 Wybór firmy                                  |                                                                                   | 8                                   |                                           |  |
|------------------------------------------------|-----------------------------------------------------------------------------------|-------------------------------------|-------------------------------------------|--|
|                                                | Lista firm:<br>Firma demo<br>Lista operatorów:<br>Administrator systemu<br>Otwórz | Lista firm:                         | Eirmy<br>Lista firm:<br>Firma demo<br>FIR |  |
| Xhumansoft<br>Corax<br>Oprogramowanie dla firm | Administracja Wyjo                                                                | ź                                   | Popraw Usuń Ustaw firmę                   |  |
|                                                | Firma<br>Firma<br>Tworzenie nowe<br>Firma przy<br>Symbol MO<br>Nazwa Moj          | i firmy:<br>kładowa<br>J<br>a firma | 23<br>29 Wróć                             |  |

Po otworzeniu programu pojawi się okno zatytułowane "**Wybór firmy**". Można wejść do już istniejących firm, lub stworzyć kolejną poprzez kliknięcie w trzy kropeczki tak jak na obrazku powyżej. Symbol firmy może mieć maksymalnie 3 znaki, jednak nazwa nie posiada ograniczeń. Po kliknięciu w "**OK**" rozpocznie się proces tworzenia tabel firmy; może to chwilę potrwać.

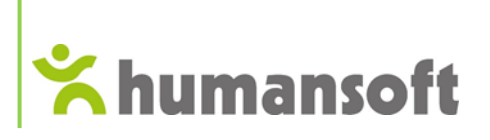

| Sirmy                         | × |
|-------------------------------|---|
| Firmy                         |   |
| Lista firm:                   |   |
| Firma demo FIR                | ^ |
| Moja firma MOJ                |   |
|                               | ~ |
| Dodaj Popraw Usuń Ustaw firmę |   |
| <u> </u>                      |   |

Po poprawnym dodaniu firmy powinna pojawić się w okienku "Firmy"

|           | Lista firm: |                     |
|-----------|-------------|---------------------|
|           | Firma demo  | <ul><li>✓</li></ul> |
| bey Zx    | Firma demo  | FIR                 |
|           | Moja firma  | MOJ                 |
| H VED     |             |                     |
| Marker Co | Otwó        | rz                  |

oraz "Lista firm".

| 🗐 Wybór firmy           |                       | ×                                        | 🔵 Administracja |                              | × |
|-------------------------|-----------------------|------------------------------------------|-----------------|------------------------------|---|
|                         | Lista firm:           |                                          | Administr       | acja                         |   |
| 6.                      | Lista aperatorów:     | ×                                        |                 | Parametry połączenia         |   |
|                         | Administrator systemu | ~                                        |                 | <u>O</u> programie           |   |
|                         | Otwórz                |                                          |                 | Rejestracja licencji         |   |
|                         | - Critici             |                                          |                 | Archiwizacja wybranej firmy  |   |
| Corax                   |                       |                                          |                 | Archiwizacja wszystkich firm |   |
| Oprogramowanie dla firm | Administracja         | Wyjdź                                    |                 | <b>₹</b> <u>0</u> K          | ] |
| 0                       |                       |                                          |                 |                              |   |
|                         | 🥌 Połączenie          |                                          | ¥               | ×                            |   |
|                         | SQL Server            | DESKTOP-NO4VIOF\SQL                      | EXPRESS         |                              |   |
|                         |                       | O Autoryzacja Windows<br>Autoryzacja SQL |                 |                              |   |
|                         | Użytkownik            | sa                                       |                 |                              |   |
|                         | Hasło                 | ******                                   |                 |                              |   |
|                         | Timeout połącz        | enia 5                                   |                 |                              |   |
|                         | Test połączenia       |                                          | <u> </u>        | W <u>r</u> óć                |   |

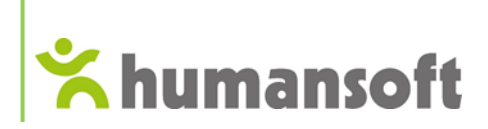

Ponieważ program zainstalowany został z automatem instalacyjnym, wszystkie parametry są już wprowadzone. Można jednak upewnić się, że wszystko jest ok wchodząc w Administracja -> Parametry połączenia -> Test połączenia.

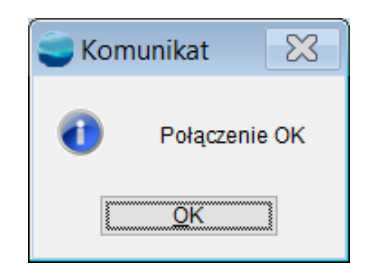

Taki komunikat oznacza, że wszystko się zgadza i można bez przeszkód uruchomić program.

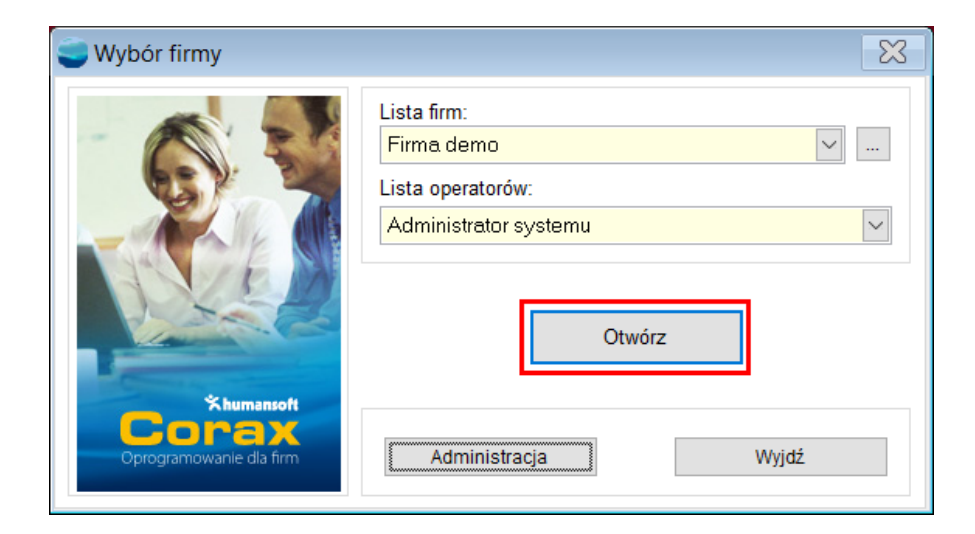

Po pierwszym kliknięciu "Otwórz" pojawi się pytanie czy utworzyć katalog z naszą firmą. Należy kliknąć "Tak" i chwilę poczekać.

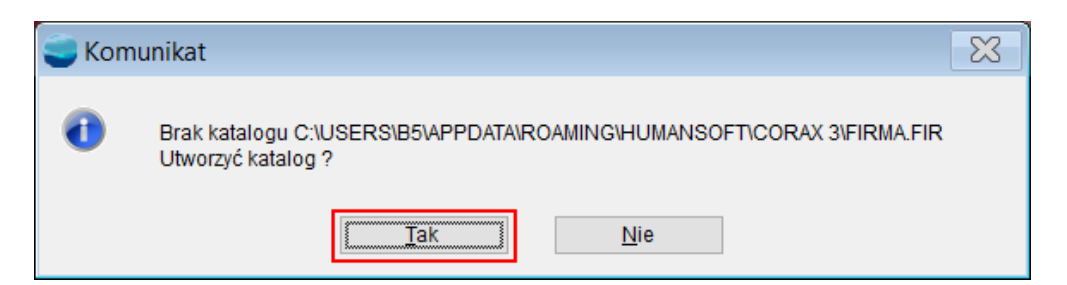

Po przejściu wszystkich pisanych kroków program jest zainstalowany i gotowy do pracy. Należy pamiętać, że jest to wersja demonstracyjna, a więc nie można wykorzystywać jej do pracy.

#### Ograniczenia wersji Demo

- Możliwość wystawienia w programie do 300 dokumentów (po przekroczeniu tej ilości następuje blokada dodawania i możemy jedynie przeglądać wprowadzone dane)
- Moduł "Środki trwałe" możliwość utworzenia maksymalnie do 5 środków trwałych

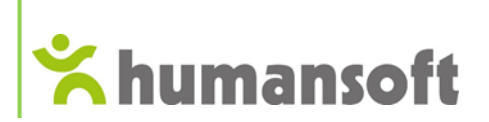

- Moduł "Kardy i Płace" możliwość wykonanie 3 list płac (nie ma znaczenia czy są to listy z tytułu umów o pracę czy umów cywilnoprawnych)
- Praca w sieci: maksymalnie na dwóch stacjach klienckich (przy próbie wejścia trzeciego użytkownika pojawi się komunikat, że został wyczerpany limit dostępnych stacji)
- Wszelkie wydruki pochodzące z wersji demonstracyjnej posiadają napis WERSJA DEMONSTRACYJNA
- Moduł "PPK" ograniczenie na 2 dwóch uczestników.
- Brak obsługi modułu "EDI"
- Brak możliwości generowania wydruków PDF

W razie jakichkolwiek pytań lub problemów zachęcamy do kontaktu telefonicznego z naszymi konsultantami od poniedziałku do piątku w godzinach 08:00 – 16:00.